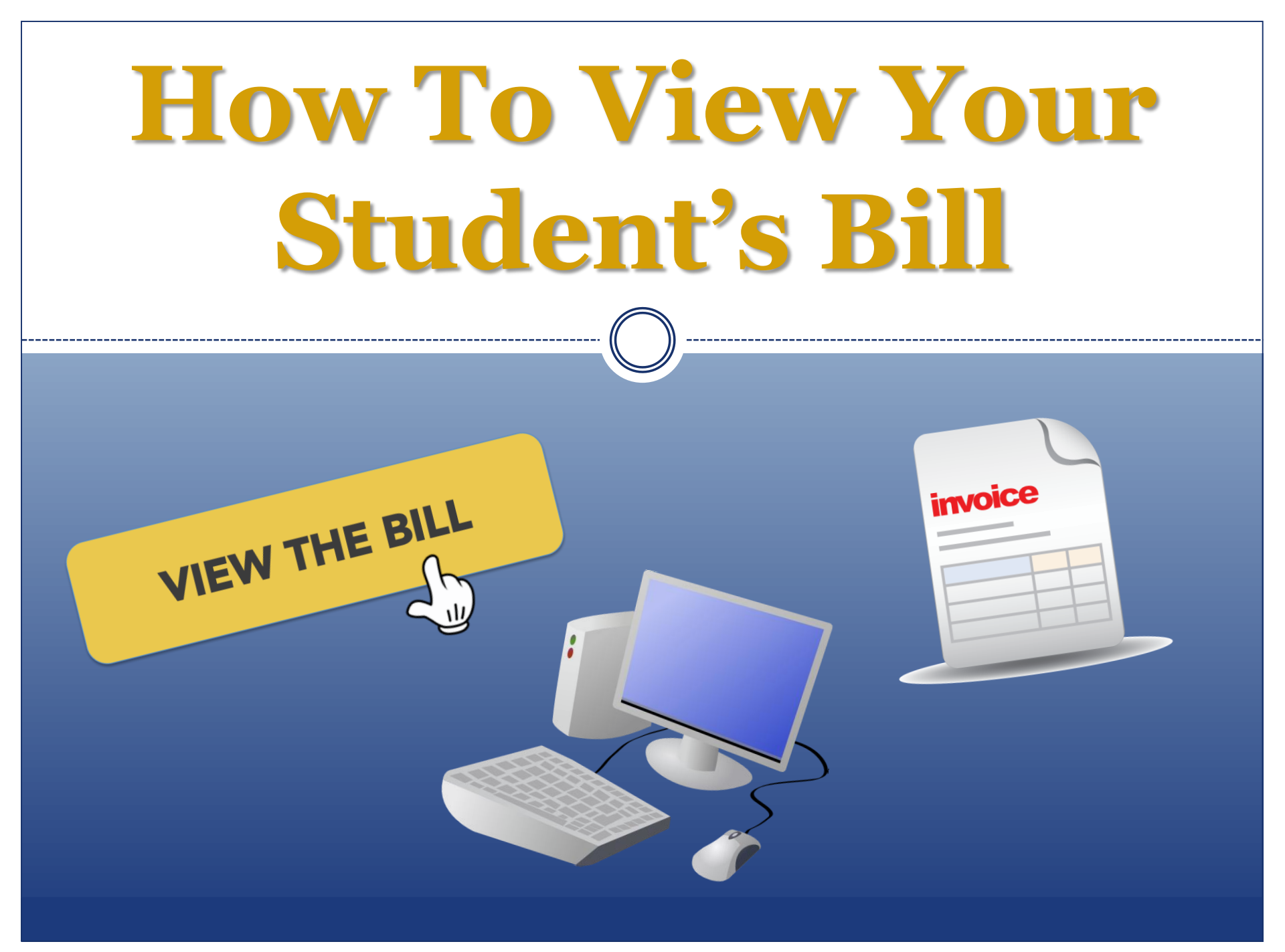

Visit the TCNJ Authorized User page

 https://authorizeduser.tcnj.edu

 Login with your Authorized User username and password (this is NOT your PIN)

 \*Be sure that the username is in all CAPS\*

| LOGIN                                                           |
|-----------------------------------------------------------------|
| TCNJ login for Authorized<br>Users. Usernames are<br>UPPERCASE. |
| Username                                                        |
| Password                                                        |
| SIGN IN                                                         |
|                                                                 |

Once logged into PAWS, go to "Student Center"
View the "Finances" section and click "View Bill"

\*This will show you the most recent bill your student has received in PDF form\*

|                                                                                         | Maggie's Student Ce                                          | D                                                          |                       |
|-----------------------------------------------------------------------------------------|--------------------------------------------------------------|------------------------------------------------------------|-----------------------|
|                                                                                         | Academics                                                    |                                                            | SEARCH FOR CLASSES    |
|                                                                                         | <u>Search</u><br><u>Plan</u>                                 | (i) You are not enrolled in classes.                       | ✓ Holds               |
| Self Service                                                                            | Enroll<br>My Academics<br>Enrollment Verification (NSC)      | enrollment shopping cart 🕨                                 | No Holds.             |
| Student Center<br>Use the student center to manage school related activities.           | other academic V                                             |                                                            | No To Do's.           |
| View All To Do List<br>View pending to do items on you record. See how to complete them |                                                              |                                                            | Open Enrollment Dates |
|                                                                                         | ✓ Finances                                                   | Account Summary                                            | ▼ Advisor             |
|                                                                                         | Account Inquiry<br>Refund Direct Deposit                     | To view Account Summary and Amount Due:<br>Account Inquiry |                       |
|                                                                                         | TCNJ Attendance<br>Confirmation                              | view bill 🕨 make a payment 🎙                               |                       |
|                                                                                         | Financial Aid<br>View Financial Aid<br>Accent/Decline Awards | 1                                                          | details ▶             |
|                                                                                         | other financial V                                            | /                                                          | ▼ TCNJ Quick Links    |

• To see the most up to date balance due, click "Account Inquiry" right above "View Bill"

• The Account Inquiry "summary" tab will show you how much you owe while factoring in any pending aid

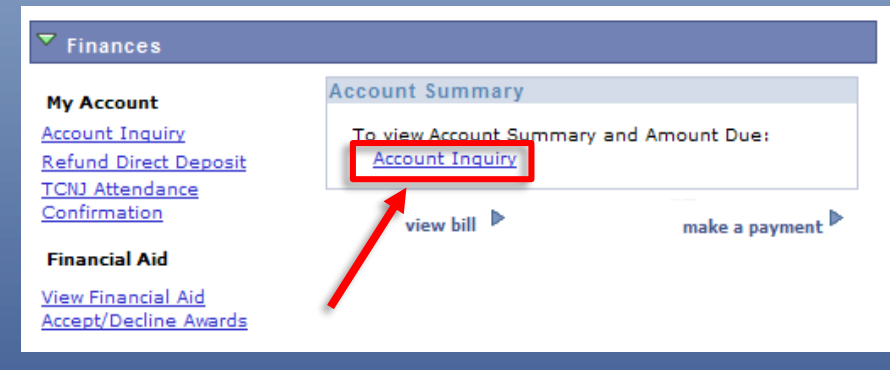

| Account Inquiry Account Services |            |                                      |                             |             |  |
|----------------------------------|------------|--------------------------------------|-----------------------------|-------------|--|
| summary activity                 | charges du | e payme                              | ents p                      | pending aid |  |
| Account Summary                  |            |                                      |                             |             |  |
| What I Owe                       |            |                                      |                             |             |  |
| Term                             |            | Outstanding<br>Charges &<br>Deposits | Pending<br>Financial<br>Aid | Total Due   |  |
| 2016 Spring                      |            | 10,946.81                            | 2,722.00                    | 8,224.81    |  |
| Total                            |            | 10,946.81                            | 2,722.00                    | 8,224.81    |  |

 The "activity" tab will give you a breakdown of all of the charges and payments that have been applied to your student's account along with the corresponding dates

|                  | Account Inquiry Account Services  |                         |          |                |     |
|------------------|-----------------------------------|-------------------------|----------|----------------|-----|
| summary          | activity charg                    | es due                  | payments | pending a      | iid |
| Account Activity |                                   |                         |          |                |     |
| View by          |                                   |                         |          |                |     |
| From 10/         | 12/2015 🛐 To 04/12/2016           | All Ter                 | ms       | <b>∀</b> go    |     |
|                  |                                   |                         | _        | _              |     |
| Transactio       | ons Find                          | View All   <sup>L</sup> | Firs     | t 🚺 1-10 of 13 |     |
| Posted<br>Date   | Item                              | Term                    | Charge   | Payment Ref    | und |
| 03/15/2016       | Web Payment by ACH                | 2016<br>Spring          |          | 100.00         |     |
| 02/10/2016       | TCNJ Merit InState Scholarship    | 2016<br>Spring          |          | 2,600.00       |     |
| 02/01/2016       | Graduation Fee                    | 2016<br>Spring          | 100.00   |                |     |
| 12/13/2015       | Web Payment by ACH                | 2016<br>Spring          |          | 5,133.04       |     |
| 12/09/2015       | Late Registration Fine            | 2016<br>Spring          | 150.00   |                |     |
| 12/09/2015       | Late Registration Fine            | 2016<br>Spring          | -150.00  |                |     |
| 12/09/2015       | Spring UG Card Service Fee        | 2016<br>Spring          | 10.00    |                |     |
| 12/09/2015       | Spring UG Computing Access<br>Fee | 2016<br>Spring          | 229.03   |                |     |
| 12/09/2015       | Spring UG Gen Serv<br>Fee/Capital | 2016<br>Spring          | 1,419.89 |                |     |

2016

Spring

First 🚺 1-10 of 13 🕨 Last

137.70

Currency used is US Dollar.

pring UG Student Activity Fee

# **How To Read Your Student's PDF Bill**

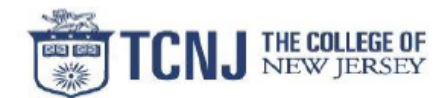

Office of Student Accounts Green Hall 119 609-771-2172

| Invoice:      | FALL20150000395030TCNJ |                                                | Due Date: 2015-08-25            |
|---------------|------------------------|------------------------------------------------|---------------------------------|
| Invoice Date: | 2015-07-22             |                                                | Total Amount Due(USD): 5,133.04 |
|               |                        | Invoice For:<br>PAWS ID:<br>Career:<br>School: | Undergradu<br>C&S               |

### Invoice Items

| Item Description                         |                         | Amount<br>(USD) |
|------------------------------------------|-------------------------|-----------------|
| Fall UG Card Service Fee                 |                         | 10.00           |
| Fall UG Computing Access Fee             |                         | 229.03          |
| Fall UG Gen Serv Fee/Capital             |                         | 1,419.89        |
| Fall UG Student Activity Fee             |                         | 137.70          |
| Fall UG Student Center Fee               |                         | 124.50          |
| Fall UG Student Service Fee              |                         | 372.44          |
| Fall UG Tuition In State                 |                         | 5,420,40        |
|                                          | Current Invoice Amount: | 7,733.04        |
| Prior Invoice ID: SUM2015 0000387733TCNJ |                         | 00              |
|                                          | Prior Invoice Amount:   | .00             |
|                                          | Anticipated Aid Amount: | -2,600.00       |
|                                          | Total Amount Due:       | 5,133.04        |

### Anticipated Aid

| Item                           | Term      | 4 | Aid Year   | Career           | Amount<br>(USD) |
|--------------------------------|-----------|---|------------|------------------|-----------------|
| TCNJ Merit InState Scholarship | 2015 Fall |   | 2016       | Undergrad        | 2 600 00        |
|                                |           |   | Total Term | Anticipated Aid: | 2,600.00        |

### Term Summary

| Item   | Term                | Amount(USD) |
|--------|---------------------|-------------|
| Charge | 2015 Fall           | 7,733.04    |
|        | Total Term Summary: | 7,733.04    |

Health Insurance waiver period is from June 30, 2015 through September 9, 2015. For more information, please refer to: http://studenthealthinsurance.pages.tonj.edu/

Payment options: In person: cash or check - Green Hall Rm 119

By mail: TCNJ, Office of Student Accounts,

P.O. Box 781791, Philadelphia, PA 19178-1791

Include the student's name and PAWS ID.

Online: Credit or ACH -http://studentaccounts.pages.tcnj.edu/

For information about the College's tuition payment plan, please visit www.tuitionpaymentplan.com/tcnj or contact the College's payment plan representative at 609-771-3145. The highlighted number represents the total balance owed including any aid or awards <u>\*This is the total amount due\*</u>

The <u>current invoice amount</u> represents the most recent charges not including aid or awards

The <u>prior invoice amount</u> represents any unpaid balance from previous bills

Anticipated aid represents any loans, scholarships, or grants that have been awarded but not yet been applied to the account

<u>Please note</u>: The current invoice will also include any disbursed payments since the last bill